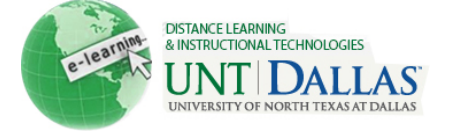

View the video tutorial

| 17  | -11 | 12  | l |
|-----|-----|-----|---|
| 100 | 11  | 11  | I |
|     | 27  | 175 | I |
| 444 | ~   | 12  | I |

## **Sending Notifications**

Communicating alerts to users does not happen automatically. The Instructor selects which users to notify and can customize the email message.

| Step 1 | On the <b>Control Panel</b> , click <b>Early</b><br><b>Warning System</b> under the<br><b>Evaluation</b> section.<br>On the <b>Early Warning System</b><br>page, click <b>Create Rule</b> to access<br>the drop-down list, and select <b>Grade</b> | <ul> <li>Control Panel</li> <li>Content Collection</li> <li>Course Tools</li> <li>Evaluation<br/>Course Reports<br/>Early Warning System</li> <li>Create Rule &gt;</li> <li>Grade Rule</li> </ul>        |                                                                                  |  |
|--------|----------------------------------------------------------------------------------------------------|----------------------------------------------------------------------------------------------------|----------------------------------------------------------------------------------|--|
| Step 3 | Rule, Due Date Rule, or Last<br>Access Rule.<br>On the Add Early Warning System                                                                                                    | Last Access Rule     Due Date Rule     Rule Information                                                                                                    |                                                                                  |  |
| •      | Rule page, enter a name for the rule.                                                                                                    | 🗙 Rule Name                                                                                                    | First Notification                                                               |  |
| Step 4 | Next to <b>Availability</b> , select the radio node next to <b>Yes</b> to activate the rule.                                                                                                    | Availability                                                                                                    | ⊚ Yes ⊚ No                                                                       |  |
| Step 5 | Under <b>Rule Criteria</b> , enter or select the information for the rule.                                                                                                    | Rule Criteria<br>To define the score threshold for a particular Grade Center item, first select the i<br>drop-down list, such as Assignment, Blog, or Test. Specify the criterion and then               |                                                                                  |  |
|        | For Grade Rule Criteria, Select a<br>Grade Center Item from the<br>pulldown menu. Use the next<br>pulldown menu to Define Criteria.<br>Select Score or Percent and enter a<br>Number Value.                                                        | <ul> <li>Select a Grade Center Item</li> <li>Define Criteria</li> <li>Value</li> <li>Rule Criteria</li> <li>Specify the number of days sin</li> </ul>                                                    | Test - Test #1(3)         Iess than or equal to         Score         Percent 69 |  |
|        | For Last Access Rule Criteria,<br>enter the number of Days Since<br>Last Course Access.                                                                                                    | K Days Since Last Course Access      Rule Criteria  Assignments, Tests, and Surveys with a Due Date can be selected. Due D evaluation. Single attempt items are not influenced by this setting. Entering |                                                                                  |  |
|        | For <b>Due Date Rule Criteria, Select</b><br><b>a Grade Center Item</b> from the<br>pulldown menu. Use the next<br>pulldown menu to <b>Specify Attempt.</b><br>Select a value from the <b>Define</b>                                               | Select a Grade Center Item     Specify Attempt                                                                                                    | Test - Test #1[3] (5/11/11)                                                      |  |
|        |                                                                                                    | * Define Criteria                                                                                                    | later than                                                                       |  |
|        | button to apply <b>Date Offset</b> , and<br>enter a value if applicable.                                                                                                    |                                                                                                    | Do not apply offset     Days After     In Days Before                            |  |
| Step 6 | Click Submit.                                                                                                    | Submit                                                                                                    |                                                                                  |  |
|        | Notes: When creating Grade Rules, Gr<br>Assignment or Discussion. Possible po<br>threshold value for the rule.                                                                                                    | ade Center items are list<br>ints are also included to                                                                                                    | ed by their categories, such as help Instructors determine the                   |  |